# GUIDA COLLEGAMENTO WEBINAR TEAMS

## 1.COLLEGAMENTO DA PC FISSO O NOTEBOOK (applicazione Teams non richiesta)

1.Cliccare sul link ricevuto tramite posta elettronica per essere indirizzati ad una pagina web (Google Chrome o Microsoft Edge sono i browser consigliati)

2.Scegliere la modalità "Continua in questo browser" per accedere al webinar senza dover scaricare l'applicazione Teams

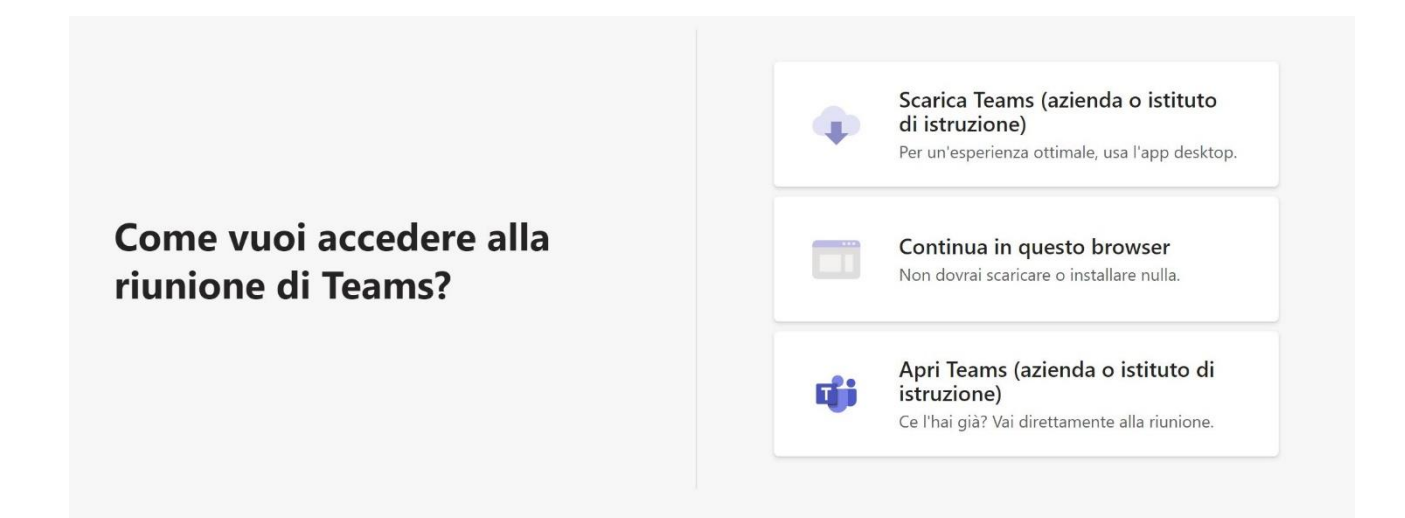

#### 3.Cliccare "Consenti"

NB

### Il microfono e la videocamera saranno automaticamente disabilitati durante il webinar "Nascere a Sassuolo"

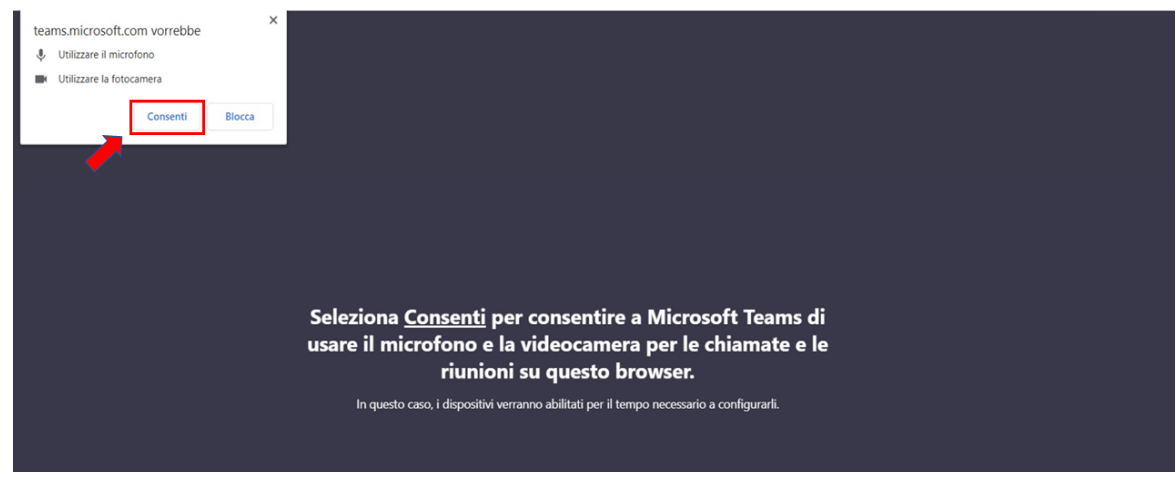

4. Digitare il proprio Nome e Cognome all'interno del campo "Nome e Cognome" e cliccare "Partecipa ora"

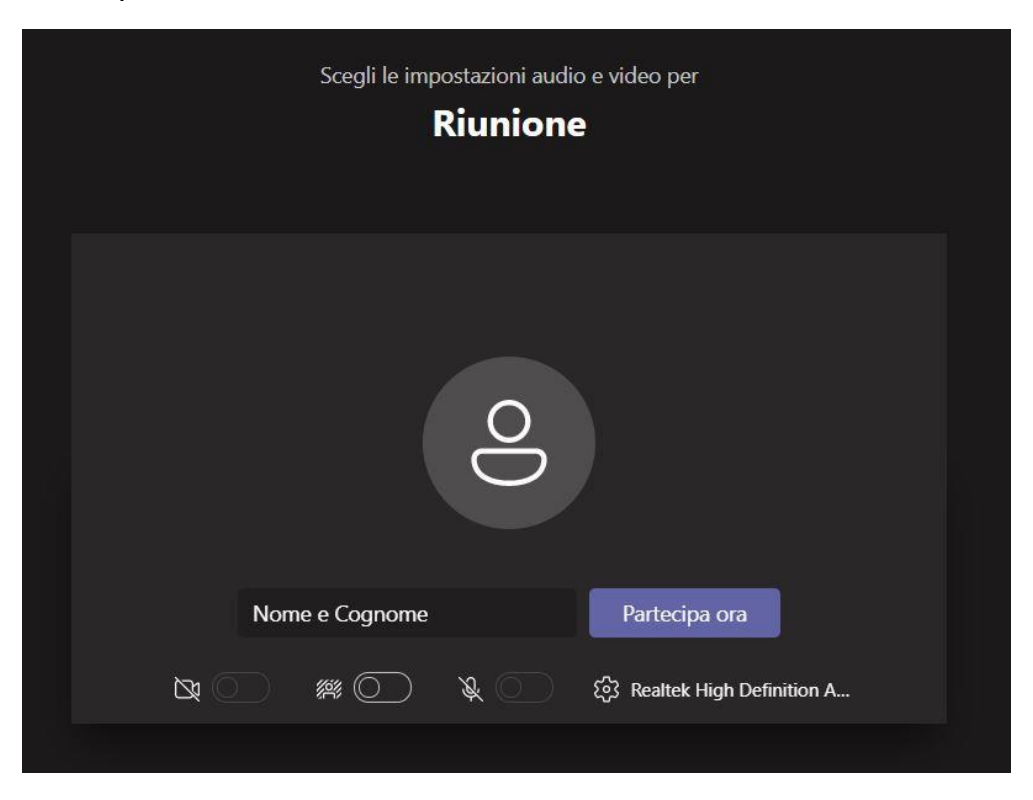

5. Cliccare sul tasto per aprire la chat grazie alla quale sarà possibile interagire con i relatori del webinar

Per uscire dal webinar cliccare sul tasto nella barra dei tasti della conversazione.

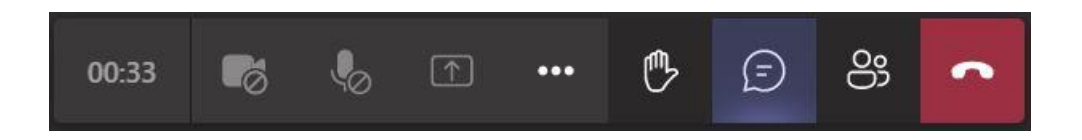

### 2. COLLEGAMENTO DA DISPOSITIVI MOBILI (applicazione Teams richiesta)

1.Cliccare sul link ricevuto tramite posta elettronica per essere indirizzati ad una pagina web

2.Scaricare l'applicazione Teams. Tornare sulla pagina web e cliccare "Partecipa alla riunione" (se teams è già presente sul dispositivo cliccare direttamente "Partecipa alla riunione")

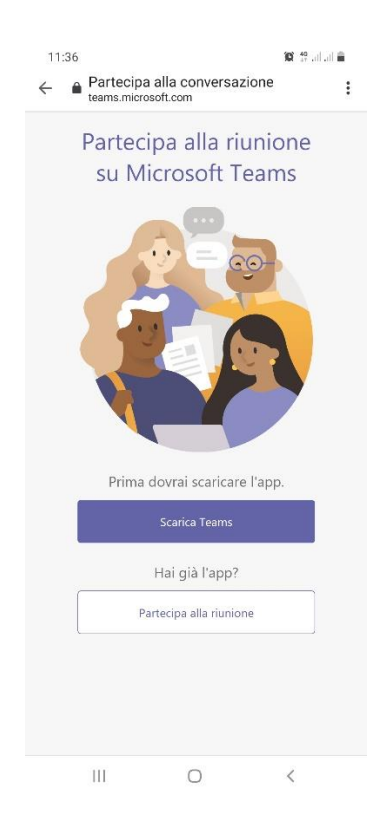

| 11: | 43 🔤                           | 🎕 🕾 at at 🔒                    |  |
|-----|--------------------------------|--------------------------------|--|
|     | Microsoft                      | t Teams                        |  |
|     |                                |                                |  |
|     | La riunione sta<br>Come vuoi p | a per iniziare!<br>artecipare? |  |
|     | Partecipa all<br>Accedi e p    | la riunione<br>vartecipa       |  |
|     | III O                          | ×                              |  |

3. Cliccare "Partecipa alla riunione"

4. Digitare il proprio Nome e Cognome e poi selezionare "Partecipa alla riunione"

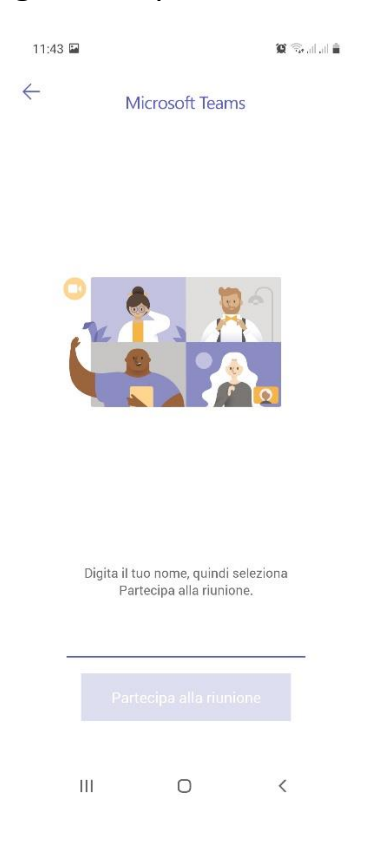

5.Cliccare sul tasto per aprire la chat grazie alla quale sarà possibile interagire con i relatori del webinar

#### NB

Il microfono e la videocamera saranno automaticamente disabilitati durante il webinar "Nascere a Sassuolo"

Per uscire dal webinar cliccare sul tasto nella barra dei tasti della conversazione.

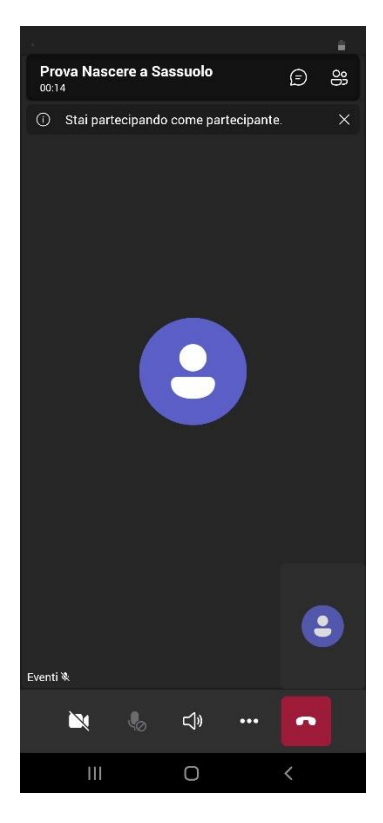